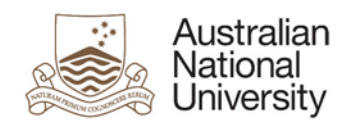

# **Research Integrity & Compliance**

# ARIES Research Management System

# **Human Ethics User Guide**

Human Ethics Manager T: 6215 3427 E: human.ethics.officer@anu.edu.au W: http://researchservices.anu.edu.au/ori/human/index.php

### Using the Human Ethics module of ARIES

Aries is accessed on the web using Mozilla Firefox, Internet Explorer or Safari or Google Chrome. The URL for Aries is <u>https://researchservices.anu.edu.au/ore/aries/</u>

Log into ARIES using your HORUS id and password. If you get a message saying that your password and ID are correct but you don't have a profile, you will need to fill in a new user form. You will find this link above where you log in.

https://aries.anu.edu.au/content/ASP/ANUlogin.asp

# Navigating the System

#### Home Menu

ARIES opens to a **Home Menu** displaying the various modules of ARIES. This includes Human Ethics, Animal Ethics, Contracts/Grants, Publications and ERA.

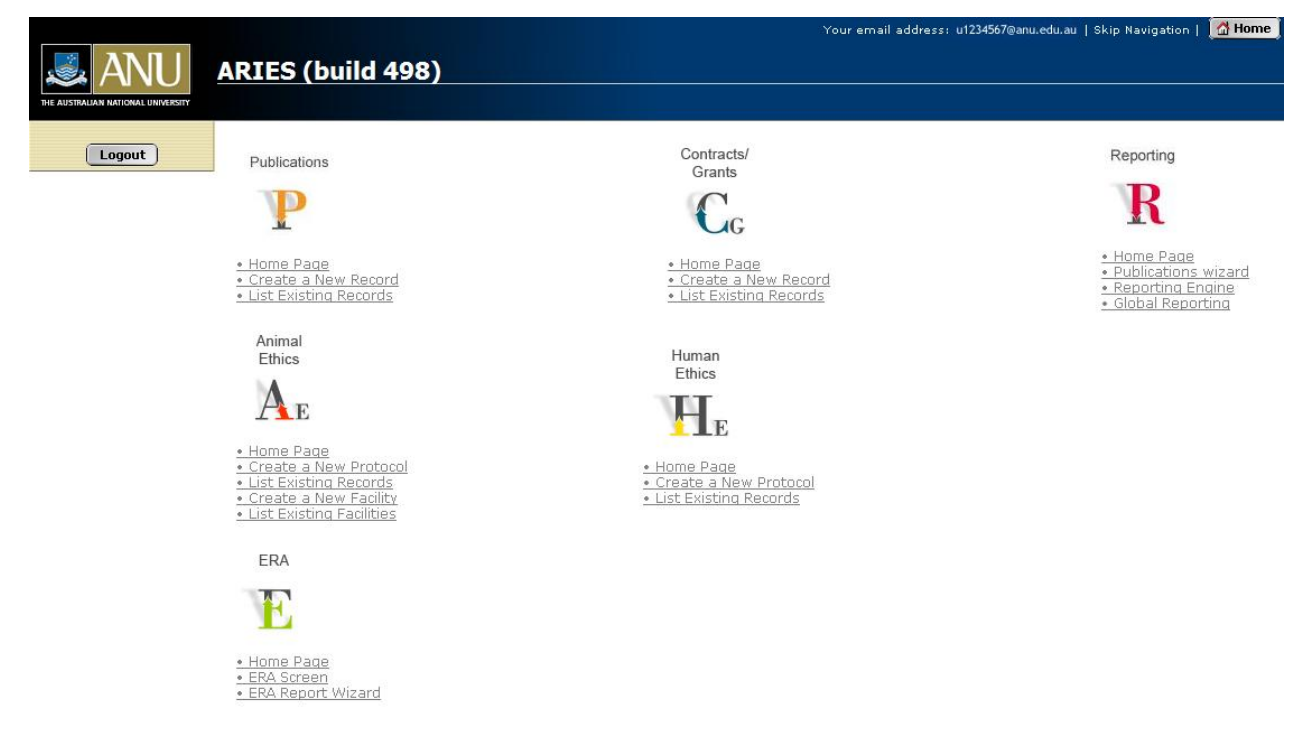

Once a menu option has been selected, the user will be taken into the system. From here, the user can navigate through the different modules using the tabs that appear at the top of the screen.

Alternatively, the user can select the **Home** button to return to the **Home Menu**, to select the desired menu.

#### Human Ethics module

The Human Ethics section has three menu options.

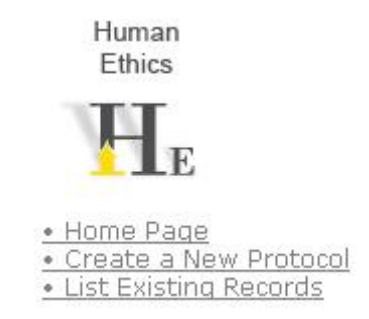

'Home Page' takes the user to a menu strictly displaying Human Ethics menu options with links and quick guides.

'Create a New Protocol' commences the process of creating a new protocol.

'List Existing Records' takes the user to a summary screen of protocols from the users department. The user will only be able to access protocols that they have created; or they are listed on as an investigator.

Clicking on the He button will also take you to the same links.

Once a menu option has been selected, the user will be taken into the system.

| Contracts/Grants | Publications | Animal | Human | RQF | Workflow | Reporting | Web Tools |
|------------------|--------------|--------|-------|-----|----------|-----------|-----------|
|                  |              |        |       |     |          |           |           |

#### **Creating a Protocol**

To add a new protocol from the main screen, click

A training message will be displayed. If you haven't already attended a training session, please contact the ORI. Otherwise, click the Create button again to start a new application.

| Dr H F Aaror<br>Logout | ARIES<br>Contracts/                                           | (build 485) D<br>Grants Publications | evelopment            | Reporting                                       |                             |                             |        |
|------------------------|---------------------------------------------------------------|--------------------------------------|-----------------------|-------------------------------------------------|-----------------------------|-----------------------------|--------|
| Human Et               | hics                                                          |                                      |                       |                                                 |                             |                             |        |
| er Back                | Page Up                                                       | age Down                             | + Create              |                                                 |                             |                             |        |
|                        |                                                               | Filter re                            | cords by Institution: | ANU 💌                                           |                             |                             |        |
|                        | Filter records by Faculty/School/Centre: Faculty of Science 💌 |                                      |                       |                                                 | Q                           |                             |        |
|                        | Filter records by Department: Department of Chemistry 💌       |                                      |                       |                                                 | Q                           |                             |        |
|                        |                                                               | Filter reco                          | rds by Review level:  |                                                 |                             |                             |        |
|                        |                                                               | Filte                                | er records by Status: | ALL RECORDS                                     |                             |                             |        |
| 1                      |                                                               | Filter                               | records by Meeting:   | ALL RECORDS                                     |                             |                             |        |
|                        |                                                               |                                      | Additional Filters:   | ALL RECORDS                                     | 2                           |                             |        |
|                        |                                                               |                                      | Refresh list:         | 3                                               |                             |                             |        |
|                        |                                                               |                                      | Edit my last record:  | ( rdit                                          |                             |                             |        |
|                        |                                                               | PLEASE NOTE                          | : Your records are b  | eing filtered using your last search. Click 'Pa | ge Up' to clear the search. |                             |        |
| Protocol               | IYPE                                                          | Protocol status                      | Title                 |                                                 | Chief Investigator          | Chief Investigator<br>F/S/C | Action |
| 2007/2142              | Expedited Ethical<br>Review E1                                | Draft                                | The implications o    | f chemical spills for the general populace      | Aarons, Hank                | Faculty of Science          | 008    |

The next screen will ask you to click on your level of review. You will then choose the option which best suits your sense of the risk of the protocol, where Expedited Ethical Review is low or negligible and Full Ethical Review is high.

Unless you know that your research is HIGH RISK, choose the Expedited Review option. As the system is designed to assess the risk level from the answers (yes or no) that you give, if it does prove to be High Risk, your data will be transferred over to a Full Review application without you losing any of the information you have entered.

**Protocol Data Entry (**For security and privacy reasons ARIES automatically times out after 20 minutes of inactivity. Please save your work frequently)

ARIES is a system where the data is contained in a series of tabs. Fields which must have data contain an asterisk. You may save your protocol and exit Aries **ONLY** *AFTER* **YOU HAVE** 

completed filling out the information under the **Header** and **Investigators** Tab. You then have the option to return to the application at any time whilst your application is still in draft and make changes and/or submit it.

|                                | Monitoring Variation                                  |  |  |  |
|--------------------------------|-------------------------------------------------------|--|--|--|
| Proje                          | ct Details Documents Notes Progress steps             |  |  |  |
| Header Investigate             | ors Copartments High Risk One High Risk Two Questions |  |  |  |
| New - Expedited Ethical Review |                                                       |  |  |  |
| Ca                             | ncel Submit Print Form                                |  |  |  |
| Created by:                    |                                                       |  |  |  |
| Record number:                 | New                                                   |  |  |  |
| Protocol type:                 | Expedited Ethical Review E1                           |  |  |  |
| Protocol number:               | Protocol number: Auto generated                       |  |  |  |
| Date entered*:                 | 07/09/2007                                            |  |  |  |
| Ethics program type:           | Staff                                                 |  |  |  |
| Requested start date:*         |                                                       |  |  |  |
| Requested end date:*           |                                                       |  |  |  |
| Protocol title*:               |                                                       |  |  |  |
|                                |                                                       |  |  |  |

Enter data against all fields in the **Header** screen and ensure that you choose the appropriate Ethics program type. Dates are entered in the form dd/m/yy, though they will store and display as dd/mm/yyyy. You may enter in this full form if you choose.

• Remember ethics approval from ANU will last for only 5 years. After this time you can apply for a 1 year extension. If you require longer than this period, you will then need to submit a new application prior to your current application expiring.

Investigators

After you have entered the data in the **Header** screen click the tab labelled

You now choose the relevant investigators by selecting the **Add** button, searching on their names and selecting them.

|          |                        | Protocol title:  |                           |                  |        |
|----------|------------------------|------------------|---------------------------|------------------|--------|
|          | Ethics programme type: | Chief            | Investigator:             | Protocol number: |        |
|          | Approval date:         | Anticipat        | ted end date:             | Expiry date:     |        |
|          |                        | Submission date: | Current clearance status: |                  |        |
|          |                        | Review level:    | System ID:                |                  |        |
|          |                        |                  |                           |                  |        |
| Internal |                        |                  |                           |                  |        |
| 🕂 Add    |                        |                  |                           |                  |        |
| Name     | Role                   |                  | Institution               |                  | Action |
| External |                        |                  |                           |                  |        |
| 🕂 Add    |                        |                  |                           |                  |        |
|          |                        |                  |                           |                  |        |

**Please remember** to complete the Header and Investigator's tab before exiting ARIES otherwise your application will NOT BE VISIBLE when you log back into the system. If this does happen you will need to contact us to rectify the problem on 6125 3427 or human.ethics.officer@anu.edu.au

Throughout ARIES, searches will work with at least two characters anywhere in the word you are seeking. So for example if you are looking for the name Cardew-Smith you could type "card" or "dew" and it would be retrieved.

| Investigator Search          |  |
|------------------------------|--|
| « Back data Search           |  |
| Surname or Staff ID: surname |  |
| Search options: Contains     |  |
|                              |  |

If an ANU staff member or student is not on the list, contact our office on 6125 3427 or human.ethics.officer@anu.edu.au Please do not just add them as an external investigator.

In selecting investigators you will almost always click yes to "Add their Department".

| Automatically add a department |                                                        |  |  |  |
|--------------------------------|--------------------------------------------------------|--|--|--|
|                                | WOULD YOU LIKE TO ADD THE INVESTIGATOR DEPARTMENT?:    |  |  |  |
|                                | Investigator name:                                     |  |  |  |
|                                | Investigator department: Department of Chemistry       |  |  |  |
|                                | Investigator Faculty/School/Centre: Faculty of Science |  |  |  |
|                                |                                                        |  |  |  |

For Postgraduate and Undergraduate protocols you must select at least one person with the role of supervisor. Please note that the supervisor <u>must</u> be at ANU (Internal). If your supervisor or co-investigator is not on ARIES, let us know and we will add them for you.

| Protocol title: XXXXXXXXXXXX                                                                                                    |  |
|----------------------------------------------------------------------------------------------------|--|
| Ethics programme type: VYY Chief Investigator: Protocol number: 2002/XXX                                                                                                    |  |
| Approval date: Apticipated and date: Europe date: XXXXXXXX                                                                                                    |  |
| Approval date. Anticipated end date. Expiry date. (1999) and                                                                                                    |  |
| Suumissiuni date: Current clearance Status; AAAAA                                                                                                    |  |
| Review level: Review XXX System ID: AAAAA                                                                                                    |  |
| Amend - Internal Investigator                                                                                                    |  |
|                                                                                                    |  |
| Cancel 📙 Save                                                                                                    |  |
| Invectigator name: Duck Donald                                                                                                    |  |
|                                                                                                    |  |
| Role on protocol:                                                                                                    |  |
| Preferred contact number*:                                                                                                    |  |
| Experience/Expertise/Qualifications*:<br>As well as your research background, outline<br>your experience with your methodology<br>for the present proposal. If you are conducting your research<br>overseas, outline your experience in that country and the language<br>to be used. Citing your qualifications is not sufficient. |  |
|                                                                                                    |  |

It is recommended that researchers supply at least 1-2 paragraphs when answering the Experience/Expertise/Qualifications question. i.e. "PhD Candidate" is not sufficient for committee members to evaluate your qualifications and experience in relation to what you propose to do.

|                                                                                                    | Monit                 | toring Variation                                 |          |  |
|----------------------------------------------------------------------------------------------------|-----------------------|--------------------------------------------------|----------|--|
|                                                                                                    | Project Deta          | ils Documents Notes                              |          |  |
| Header                                                                                                    | nvestigators Departme | ents Y High Risk One Y High Risk Two Y Questions |          |  |
| Protocol title: XXXXXXXXXXX<br>Ethics programme type: XXX Chief Investigator: Protocol number: 200X/XXX<br>Approval date: Anticipated end date: Expiry date: XX/XX/XXXX<br>Submission date: Current clearance status: XXXXX<br>Review level: Review XXX System ID: XXXXX |                       |                                                  |          |  |
| Internal                                                                                                    |                       |                                                  |          |  |
| Add                                                                                                    |                       |                                                  |          |  |
| Name                                                                                                    | Role                  | Department                                       | Action   |  |
| xxxxxxxxxx                                                                                                    | Primary investigator  | Department of Physics, Faculty of Science, ANU   | /8       |  |
| External                                                                                                    |                       |                                                  |          |  |
| Add                                                                                                    |                       |                                                  |          |  |
| Name                                                                                                    | Role                  | Institution                                      | Action   |  |
| xxxxxxxxxx                                                                                                    | Co-investigator       | University of Queensland                         | <b>/</b> |  |
| xxxxxxxxxx                                                                                                    | Co-investigator       | University of Queensland                         | 19       |  |

You should select any external investigators as well as internal (ANU based) investigators.

## **Expedited Protocol Entry**

When you have finished adding your Investigators, click on the High Risk One tab. The next three tabs have questions that need to be considered.

| f your answers are <i>all</i> 'No', click on the <b>High Risk Two</b> tab.                                                                                                    |  |  |  |
|----------------------------------------------------------------------------------------------------|--|--|--|
| (Monitoring Variation)                                                                                                    |  |  |  |
| Project Details Documents Notes Progress steps                                                                                                    |  |  |  |
| Header Investigators Departments High Risk One High Risk Two Questions                                                                                                    |  |  |  |
|                                                                                                    |  |  |  |
| Protocol title: The implications of chemical spills for the general populace                                                                                                    |  |  |  |
| Ethics programme type: Staff Chief Investigator: Aarons, Hank Protocol number: 2007/2142                                                                                                    |  |  |  |
| Approval date: Anticipated end date: Expiry date:                                                                                                    |  |  |  |
| Submission date: 09/06/2007 Current clearance status: Drat                                                                                                    |  |  |  |
| Keview iever: Expedited Ethical Keview E1 System 1D: 2142                                                                                                    |  |  |  |
| High Risk One Questions - Expedited Ethical Review                                                                                                    |  |  |  |
| Next »                                                                                                    |  |  |  |
| Help Answer Question                                                                                                    |  |  |  |
|                                                                                                    |  |  |  |
|                                                                                                    |  |  |  |
| () No      Does this research involve the intentional recruitment or issues involving Aboriginal and Torres Strait Islander Peoples?                                                                                                    |  |  |  |
| <b>Edit</b> button and answer the questions that are displayed.                                                                                                    |  |  |  |
| Monitoring Variation                                                                                                    |  |  |  |
| Project Details Clinical Trials Documents Notes Progress steps                                                                                                    |  |  |  |
| Header Investigators Departments High Risk One High Risk Two Questions                                                                                                    |  |  |  |
| Protocol title: The implications of chemical spills for the general populace<br>Ethics programme type: Staff Chief Investigator: Aarons, Hank Protocol number: 2007/2142<br>Approval date: Anticipated end date: Expiry date:<br>Submission date: 09/06/2007 Current clearance status: Draft<br>Design lowel State State Design Design Design Design |  |  |  |
| Keview ievel: Expedited Edition Keview E1 System 1D: 2142                                                                                                    |  |  |  |
| High Risk One Questions - Expedited Ethical Review                                                                                                    |  |  |  |
| Next »                                                                                                    |  |  |  |
|                                                                                                    |  |  |  |
| Information Edit Question                                                                                                    |  |  |  |
| ×  Is this a clinical trial?                                                                                                    |  |  |  |

Each question in Aries has an information bubble 0 and an external link 3 that takes you to the National Statement where you can view information about the question.

| Monitoring Variation                                                                                                    |
|----------------------------------------------------------------------------------------------------|
| Project Details Documents Notes Progress steps                                                                                                    |
| Header Investigators Departments High Risk One High Risk Two Questions                                                                                                    |
| Protocol title: The implications of chemical spills for the general populace<br>Ethics programme type: Staff Chief Investigator: Aarons, Hank Protocol number: 2007/2142<br>Approval date: Anticipated end date: Expiry date:<br>Submission date: 09/06/2007 Current clearance status: Draft<br>Review level: Expedited Ethical Review E1 System ID: 2142 |
| Expedited Ethical Review - High Risk Clearance                                                                                                    |
| « Back Save                                                                                                    |
| Does this research involve the intentional recruitment or issues involving Aboriginal and Torres Strait Islander Peoples?                                                                                                    |
| Cleared by another HREC, listed procedure or renewal application?:          Yes         Provide details:         Sydney University 2006/207.                                                                                                    |
| Once this layer of questions have been answered, click <b>Save</b> .                                                                                                    |
| This same process is followed for the High Risk Two tab. When you have finished with each                                                                                                    |
| tab, click on the next tab header. Please note that the <b>Next</b> » button will NOT take you on to the next tab.                                                                                                    |
| You must click on each of High Risk One, High Risk Two and Questions tabs even if you do<br>not answer yes to any of the questions. This is to ensure that you have considered all<br>questions.                                                                                                    |

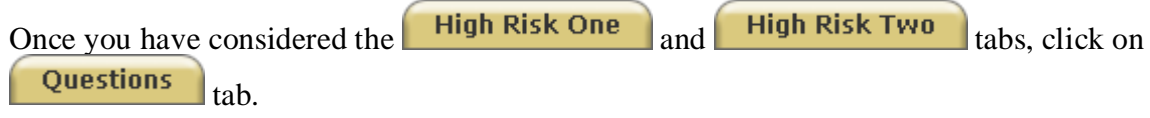

| Protocol title: XXXXXXXXXXXXXXXXXXXXXXXXXXXXXXXXXXXX                                               |  |  |  |  |
|----------------------------------------------------------------------------------------------------|--|--|--|--|
| Questions - Expedited Ethical Review                                                               |  |  |  |  |
| Next »                                                                                             |  |  |  |  |
| Help Answer Question                                                                               |  |  |  |  |
| 0 😵 No 🖃 Third Party Identification                                                                |  |  |  |  |
| 🕖 😵 Yes 🗾 Children or Young People                                                                 |  |  |  |  |
| 🕖 😵 🝸 Dependent or Unequal Relationship                                                            |  |  |  |  |
| D 😵 🔣 Membership of a Group, or Related Issues                                                     |  |  |  |  |
| 🕖 😵 No 🔽 Physical Harm                                                                             |  |  |  |  |
| 🕖 😵 🔽 Psychological Harm (includes Devaluation of Personal Worth)                                  |  |  |  |  |
| ) 😵 No 💌 Social Harm                                                                               |  |  |  |  |
| 🕐 😵 🔽 Economic Harm                                                                                |  |  |  |  |
| 🕐 😵 No 🔽 Legal Harm                                                                                |  |  |  |  |
| 0 😵 No 🔽 Covert Observation                                                                        |  |  |  |  |
| 0 😵 Yes 🗾 Deception                                                                                |  |  |  |  |
| 🕐 😵 🔽 Sensitive Personal Information                                                               |  |  |  |  |
| 0 😵 No 🔽 Overseas Research                                                                         |  |  |  |  |
| Help Answer Question                                                                               |  |  |  |  |
| 🕖 😵 🔣 Collection, use or disclosure of personal information WITHOUT the consent of the participant |  |  |  |  |

Next >>

Select 'Yes' against the questions that apply to your protocol, and then click the button. This will take you to further questions relating to the questions answered 'Yes'. If all boxes are selected 'No', the system will take you directly to Project Details.

|             | Protocol title: XXXXXXXXXXXXXX                                           |                                                              |  |  |  |  |
|-------------|--------------------------------------------------------------------------|--------------------------------------------------------------|--|--|--|--|
|             | Ethics programme type: XXX Chief Investigator: Protocol number: 200X/XXX |                                                              |  |  |  |  |
|             |                                                                          | Approval date: Anticipated end date: Expiry date: XX/XX/XXXX |  |  |  |  |
|             |                                                                          | Submission date: Current clearance status: XXXXX             |  |  |  |  |
|             |                                                                          | Review level: Review XXX System ID: XXXXX                    |  |  |  |  |
|             |                                                                          |                                                              |  |  |  |  |
| Questions - | Expedited                                                                | d Ethical Review                                             |  |  |  |  |
|             |                                                                          | Next »                                                       |  |  |  |  |
| Information | Edit                                                                     | Question                                                     |  |  |  |  |
| ×           | 💋 Edit                                                                   | Children or Young People                                     |  |  |  |  |
| ×           | 💋 Edit                                                                   | ) Dependent or Unequal Relationship                          |  |  |  |  |
| ×           | 💋 Edit                                                                   | Deception                                                    |  |  |  |  |

When you select the **Edit** button the system will take you to further questions relating to the initial question. For example, when you select the **Letter** button against 'Children or Young People' the below questions will appear.

|                                                                                                    | Protocol title: XXXXXXXXXXXXXXX                                                                                                    |                                                                        |  |  |  |
|----------------------------------------------------------------------------------------------------|----------------------------------------------------------------------------------------------------|------------------------------------------------------------------------|--|--|--|
|                                                                                                    | Ethics programme type: XXX Chief Investigator: Protocol number: 200X/XXX                                                                       |                                                                        |  |  |  |
|                                                                                                    |                                                                                                    | Approval date: Anticipated end date: Expiry date: XX/XX/XXXX           |  |  |  |
|                                                                                                    |                                                                                                    | Submission date: Current clearance status: XXXXX                       |  |  |  |
|                                                                                                    |                                                                                                    | Review Jevel: Review XXX System ID: XXXXX                              |  |  |  |
|                                                                                                    |                                                                                                    |                                                                        |  |  |  |
| Exped                                                                                                    | lited Ethi                                                                                                    | cal Review Further Questions                                           |  |  |  |
|                                                                                                    |                                                                                                    |                                                                        |  |  |  |
|                                                                                                    |                                                                                                    | ( Back Next »                                                          |  |  |  |
|                                                                                                    |                                                                                                    |                                                                        |  |  |  |
|                                                                                                    |                                                                                                    | Children or Young People                                               |  |  |  |
| Help                                                                                                    | Answer                                                                                                    | Question                                                               |  |  |  |
| 0 🤋                                                                                                    | Will appropriate parental/guardian consent be sought or is the child or young person capable of consenting without parental /guardian consent? |                                                                        |  |  |  |
| <i>i</i>                                                                                                    | No 💌                                                                                                    | Is the child or young person capable of consenting in their own right? |  |  |  |
| 🖉 😵 Yes 🗾 Is the research in the best interests and/or welfare of the child or young person?                                                                                                    |                                                                                                    |                                                                        |  |  |  |
| Research would not ordinarily qualify for                                                                                                    |                                                                                                    |                                                                        |  |  |  |
| expedited review if it should be the state of the state of the state o |                                                                                                    |                                                                        |  |  |  |
| best interests and / or welfare of the                                                                                                    |                                                                                                    |                                                                        |  |  |  |
| child or young person.                                                                                                    |                                                                                                    |                                                                        |  |  |  |

These questions capture which risks are associated with the protocol. If you answer 'Yes' to each question, you have identified that the protocol method has negated the associated risks. If AT LEAST ONE question remains as 'No', the system will take you to the below screen.

| Protocol title: XXXXXXXXXXXX<br>Ethics programme type: XXX Chief Investigator: Protocol number: 200X/XXX<br>Approval date: Anticipated end date: Expiry date: XX/XX/XXXX |  |  |  |  |  |
|----------------------------------------------------------------------------------------------------|--|--|--|--|--|
| Submission date: Current clearance status: XXXXX                                                                                                    |  |  |  |  |  |
| Review level: Review XXX System ID: XXXXX                                                                                                    |  |  |  |  |  |
| Expedited Ethical Review - Risk Management                                                                                                    |  |  |  |  |  |
| < Back 📃 🔚 Save                                                                                                    |  |  |  |  |  |
| Children or Young People                                                                                                    |  |  |  |  |  |
| Are the risks easily negated, minimised or managed?:                                                                                                    |  |  |  |  |  |
| No                                                                                                    |  |  |  |  |  |
| In 200 words of less, provide and outline of the measures which will be taken to address the risks*:                                                                     |  |  |  |  |  |
|                                                                                                    |  |  |  |  |  |
|                                                                                                    |  |  |  |  |  |

This screen provides you with the opportunity to explain how the risks will be negated. If you are able to negate the risks you need to select 'Yes' and provide an explanation, and then select the

**Save** button. This will return you to the question summary screen and will have a green

tick  $\checkmark$  against the question. You need to continue this process until all  $\checkmark$  buttons have a green tick  $\checkmark$ .

However, if you are unable to negate the risks, you need to select 'No' and then click the

**Save** button. The system will take you to a further screen to check if the protocol has approval from another HREC.

| Ethics programme type: XXX Chief Investigator: Protocol number: 200X/XXX |  |  |  |
|--------------------------------------------------------------------------|--|--|--|
| Approval date: Anticipated end date: Expiry date: XX/XX/XXXX             |  |  |  |
| Submission date: Current clearance status: XXXXX                         |  |  |  |
| Review level: Review XXX System ID: XXXXX                                |  |  |  |
| Expedited Ethical Review - Other Clearance                               |  |  |  |
| Kenter Back Save                                                         |  |  |  |
| Children or Young People                                                 |  |  |  |
| Cleared by another HREC, listed procedure or renewal application?        |  |  |  |
| Provide details:                                                         |  |  |  |
|                                                                          |  |  |  |
|                                                                          |  |  |  |
|                                                                          |  |  |  |

If your answer is 'yes', you need to provide details of the other HREC approval (ie. protocol number and HREC name). You will also need to upload the approval document under the Documents tab. If at this stage, you have no approval from another HREC, select the

**Save** button. The system has assessed the scope of your research and identified that it is not low risk, and expedited review is inappropriate. The system will alert you that your protocol requires FULL Review.

| Response - Scope Checker                                                                                                    |  |  |  |  |
|----------------------------------------------------------------------------------------------------|--|--|--|--|
| Protocol title: XXXXXXXXXXXX<br>Ethics programme type: XXX Chief Investigator: Protocol number: 200X/XXX<br>Approval date: Anticipated end date: Expiry date: XX/XX/XXXX<br>Submission date: Current clearance status: XXXXX<br>Review level: Review XXX System ID: XXXXX |  |  |  |  |
| You will need Full Ethical Review for your project                                                                                                    |  |  |  |  |
| Click below for the level of review you require:<br><u>Full Ethical Review</u>                                                                                                    |  |  |  |  |

In this instance, you will need to click on the 'Full Ethical Review' link and the system will transfer the data you have already entered in your Expedited Review application to a Full Review application. You will then need to complete the Full Review protocol application.

| Protocol title: XXXXXXXXXXX<br>Ethics programme type: XXX Chief Investigator: Protocol number: 200X/XXX<br>Approval date: Anticipated end date: Expiry date: XX/XX/XXXX<br>Submission date: Current clearance status: XXXXX                                                                                                    |                                                                                                    |  |  |  |
|----------------------------------------------------------------------------------------------------|----------------------------------------------------------------------------------------------------|--|--|--|
| Review level: Review XXX     System ID: XXXXX       Questions - Expedited Ethical Review     Image: Comparison of the system is a system is a |                                                                                                    |  |  |  |
| Information Edit Question                                                                                                    |                                                                                                    |  |  |  |
| 1                                                                                                    | Children or Young People                                                                                                    |  |  |  |
| 1                                                                                                    | Legendent or Unequal Relationship     Legendent or Unequal Relationship     Legendent or Unequal Relationship     Legendent or Unequal Relationship |  |  |  |

Remember that you must click all  $\checkmark$  Edit buttons that present themselves and keep answering until you get a green tick  $\checkmark$  instead of a red cross  $\rtimes$ . You will not be able to submit your protocol within ARIES until each Question has a green tick  $\checkmark$ .

Depending on your answers in the three questions tabs your protocol will now be:

**E1**: if you have answered all questions as no, or if your protocol has been previously approved by another HREC.

**E2**: if you have answered yes to any question on the questions tab but your subsequent answers make it clear that the risks have been minimized.

You will have had your protocol converted to **Full** if you have answered yes to any of the questions in the three tabs and you do not have prior approval or if you have not been able to demonstrate that you can minimize risk. For further instructions please refer to the Full review system on the next page.

#### Full Protocol Entry

When you have finished adding your 'Investigators' click on the **Questions** tab. This will show additional risk assessment questions to be considered.

| Questi    | Questions - Full Ethical Review |                                                                                                    |  |  |
|-----------|---------------------------------|----------------------------------------------------------------------------------------------------|--|--|
| Next »    |                                 |                                                                                                    |  |  |
|           |                                 |                                                                                                    |  |  |
| 1. Add    | litional a                      | pproval requirements                                                                                              |  |  |
| Help      | Answer                          | Question                                                                                                    |  |  |
| lf this p | roposal h                       | as been reviewed and approved by any other Human Research Ethics Committee, please complete the Expedited Review. |  |  |
|           |                                 |                                                                                                    |  |  |
| A. Par    | ticipant                        | 3                                                                                                    |  |  |
| Help      | Answer                          | Question                                                                                                    |  |  |
| 1         | No 💌                            | Healthy members of the community                                                                                  |  |  |
| 1         | No 💌                            | University students                                                                                               |  |  |
| 1         | No 💌                            | Employees or officers of a specific company or organisation                                                       |  |  |
| 1         | No 💌                            | Members of a specific community group, club or association                                                        |  |  |
| 1         | No 💌                            | Clients of a service provider                                                                                     |  |  |
| 1         | Yes 💌                           | Children and young people                                                                                         |  |  |
| 1         | No 💌                            | Members of a socially disadvantaged group                                                                         |  |  |
| 1         | No 💌                            | People who belong to a group                                                                                      |  |  |
| 1         | No 💌                            | People who may be involved in illegal activities                                                                  |  |  |
| 1         | No 💌                            | People whose primary language is other than English                                                               |  |  |
| 1         | No 💌                            | People in other countries                                                                                         |  |  |
| 1         | Yes 💌                           | Aboriginal or Torres Strait Islander Peoples                                                                      |  |  |
| Ø         | No 💌                            | People in a dependent or upequal relationship                                                                     |  |  |

If the questions here are all answered 'No' then you should probably be using the Expedited Review rather than Full Review. Contact the Ethics Office (ext 53427or ext 53931) and we will be able to reset your protocol at this level without losing any of the data you have entered.

If you do answer 'Yes' to any of the questions then click the **Next** » button. This will bring you to a summary screen of further questions relating to the questions to which you answered 'Yes'.

| Protocol title: XXXXXXXXXXXXXXX<br>Ethics programme type: XXX Chief Investigator: Protocol number: 200X/XXX<br>Approval date: Anticipated end date: Expiry date: XX/XX/XXXX<br>Submission date: Current clearance status: XXXXX<br>Review level: Review XXX System ID: XXXXX |                                                       |  |  |
|----------------------------------------------------------------------------------------------------|-------------------------------------------------------|--|--|
| Questions - Full Ethical Review                                                                                                    |                                                       |  |  |
| Next »                                                                                                    |                                                       |  |  |
| Information                                                                                                    | Edit Question                                         |  |  |
| ×                                                                                                    | 🖉 Edit ) Children and young people                    |  |  |
| ×                                                                                                    | 🖉 Edit ) Aboriginal or Torres Strait Islander Peoples |  |  |

Click the **Edit** button against each question in turn and you will be taken to a new range of questions.

For example if you clicked 'Yes' to the question relating to Aboriginal or Torres Strait Islander Peoples, then the screen below displays:

| 0 3                                                                                                    |                                                           |  |  |
|----------------------------------------------------------------------------------------------------|-----------------------------------------------------------|--|--|
| What role have Aboriginal or Torres Strait Islander peoples played in the development and role.                                                                                                    | l implementation of the research proposal? Describe their |  |  |
|                                                                                                    |                                                           |  |  |
|                                                                                                    |                                                           |  |  |
|                                                                                                    |                                                           |  |  |
| 0 %                                                                                                    |                                                           |  |  |
| Does the research team include Aboriginal or Torres Strait Islander people?                                                                                                    |                                                           |  |  |
| No 💌                                                                                                    |                                                           |  |  |
| 0 %                                                                                                    |                                                           |  |  |
| Does this proposal involve health research involving Aboriginal and Torres Strait Islander                                                                                                    | peoples?                                                  |  |  |
| No 💌                                                                                                    |                                                           |  |  |
| In undertaking research that involves the intentional recruitment of Aboriginal and Torres Strait Islander peoples, or issues of significance to Aboriginal or Torres Strait Islander Peoples, ensure your answers reflect considerations outlined in Chapter 4.7 of the NATIONAL STATEMENT, in particular: |                                                           |  |  |
| Research Merit & Integrity                                                                                                    |                                                           |  |  |
| Beneficence                                                                                                    |                                                           |  |  |
| <ul> <li>Respect</li> </ul>                                                                                                    |                                                           |  |  |
| 0 2                                                                                                    |                                                           |  |  |

You must click all  $\checkmark$  Edit buttons that present themselves and keep answering until you get a green tick  $\checkmark$  instead of a red cross  $\asymp$ . You will not be able to submit your protocol within ARIES until each Question has a green tick  $\checkmark$ .

| Protocol title: XXXXXXXXXXXXXXXXXXXXXXXXXXXXXXXXXXXX |                                                                          |                                              |  |  |  |
|------------------------------------------------------|--------------------------------------------------------------------------|----------------------------------------------|--|--|--|
|                                                      | Ethics programme type: XXX Chief Investigator: Protocol number: 200X/XXX |                                              |  |  |  |
|                                                      | Approval date: Anticipated end date: Expiry date: XX/XX/XXXX             |                                              |  |  |  |
|                                                      | Submission date: Current clearance status: XXXXX                         |                                              |  |  |  |
|                                                      | Review level: Review XXX System ID: XXXXX                                |                                              |  |  |  |
|                                                      |                                                                          |                                              |  |  |  |
| Questions -                                          | Questions - Full Ethical Review                                          |                                              |  |  |  |
| Next »                                               |                                                                          |                                              |  |  |  |
| Information                                          | Edit                                                                     | Question                                     |  |  |  |
| 1                                                    | 🖉 Edit                                                                   | Children and young people                    |  |  |  |
| 1                                                    | 🖉 Edit                                                                   | Aboriginal or Torres Strait Islander Peoples |  |  |  |

Once you have addressed the above, you have entered all the information relating to the risk assessment of the protocol.

#### **Project Details**

Now click on the **Project Details** tab. You must enter something in the text type questions. You cannot submit your protocol until these sections contain some text.

| Protocol title:                                                                                                    |  |  |  |  |
|----------------------------------------------------------------------------------------------------|--|--|--|--|
| Ethics programme type: Staff Chief Investigator: Protocol number: 2008/                                              |  |  |  |  |
| Approval date: Anticipated end date: Expiry date:                                                                    |  |  |  |  |
| Submission date: Current clearance status: Draft                                                                     |  |  |  |  |
| Review level: Expedited Ethical Review E1 System ID: 2614                                                            |  |  |  |  |
| Preciset Detaile Evrendited Ethical Devices                                                                          |  |  |  |  |
| Project Details - Expedited Ethical Review                                                                           |  |  |  |  |
| Last auto-saved at 13:44:01 - This page will automatically save every 5 minutes                                      |  |  |  |  |
| Save                                                                                                    |  |  |  |  |
| Description of Project 🕧                                                                                             |  |  |  |  |
| Describe the research project in terms easily understood by a lay reader, using simple and non-technical language. 🕧 |  |  |  |  |
|                                                                                                    |  |  |  |  |
|                                                                                                    |  |  |  |  |
|                                                                                                    |  |  |  |  |
| , Location of Data Collection (1)                                                                                    |  |  |  |  |
| Australia 🕧                                                                                                    |  |  |  |  |
| Yes 💌                                                                                                    |  |  |  |  |
| Overseas 🕖                                                                                                    |  |  |  |  |
| No 💌                                                                                                    |  |  |  |  |
| Provide country / area where data collection will be conducted $artheta$                                             |  |  |  |  |
|                                                                                                    |  |  |  |  |
|                                                                                                    |  |  |  |  |
|                                                                                                    |  |  |  |  |
|                                                                                                    |  |  |  |  |

This screen contains a considerable amount of data. In order to prevent you from being timed out of your ARIES session, the system automatically saves every five minutes and consequently prevents the data loss. This saving can be slightly disconcerting but it is preferable to the alternative of data loss.

Last auto-saved at 13:44:01 - This page will automatically save every 5 minutes

#### Documents

In addition to the basic data entry for protocols, investigators are able to upload documents against each protocol. For example, the Information Sheet and Consent Form required for each protocol will be stored in the 'Documents' tab.

Click on the **Documents** tab, and then the **Add** button. This will bring up a screen where you name the document you are uploading, and then browse and select the document from your hard drive.

| New - Document                |            |
|-------------------------------|------------|
|                               | Cancel Add |
| Document description*:        |            |
| File to upload (.pdf .doc) *: | Browse     |

The documents uploaded to the documents tab must be uniquely named. The following convention can be used: Year\_ProtocolNo.\_Surname\_document description i.e, **2007\_123\_Smith\_InformationSheet** If you delete a document, both the replacement document name AND the document name in Aries, will need to be given a new name **i.e.** 2007\_123\_Smith\_InformationSheet1

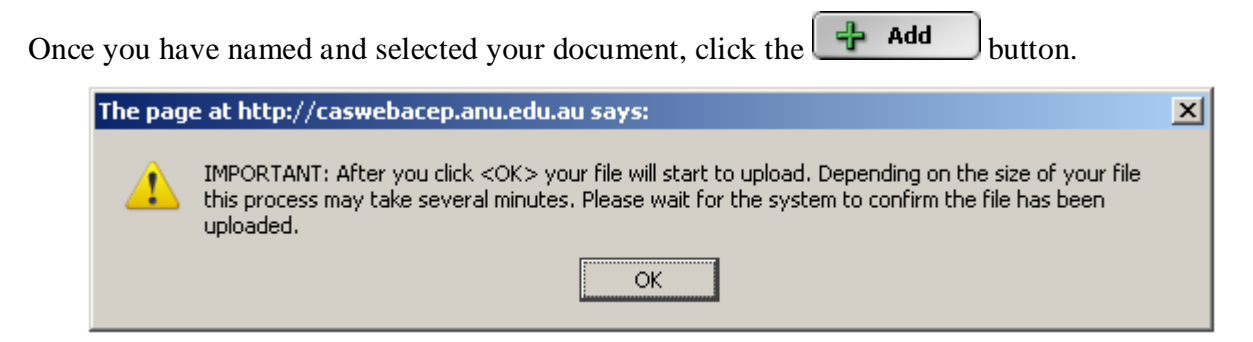

The system will then take some time in uploading the document depending on the file size and will alert you with the above message.

Once the file is successfully uploaded, it will be listed on the documents tab of the protocol as shown below.

| Protocol title: XXXXXXXXXXXXXX                                                               |                                                              |      |        |  |  |
|----------------------------------------------------------------------------------------------|--------------------------------------------------------------|------|--------|--|--|
| Ethics programme type: XXX Chief Investigator: Protocol number: 200X/XXX                     |                                                              |      |        |  |  |
| Approval date: Anticipated end date: Expiry                                                  | Approval date: Anticipated end date: Expiry date: XX/XX/XXXX |      |        |  |  |
| Submission date: Current clearance status: XXXXX                                             |                                                              |      |        |  |  |
| Review level: Review XXX System ID: XXXXX                                                    |                                                              |      |        |  |  |
|                                                                                              |                                                              |      |        |  |  |
| Documents - Full Ethical Review                                                              | Documents - Full Ethical Review                              |      |        |  |  |
| Make your document title unique to you and your application. e.g. 2008_001_surname_nameofdoc |                                                              |      |        |  |  |
| Add                                                                                          |                                                              |      |        |  |  |
| Document                                                                                     | File Size                                                    | Туре | Action |  |  |
| File Name                                                                                    | 137614                                                       | pdf  |        |  |  |

#### **Printing Applications**

PLEASE NOTE: Submitting your application will lock your application and you will not be able to edit your application online. As the paper form needs to be identical to the electronic form, it is advisable that you **print your application BEFORE submitting**, so that you are able to edit your protocol if you notice an error that needs editing, after printing. If you have submitted and wish to edit your protocol, please contact our office on 6125 3427 or

human.ethics.officer@anu.edu.au and we will put your application back to draft format.

| Protocol title: XXXXXXXXXXX<br>Ethics programme type: XXX Chief Investigator: Protocol number<br>Approval date: Anticipated end date: Expiry date: XX/XX/XX<br>Submission date: Current clearance status: XXXX<br>Review level: Review XXX System ID: XXXXX | : 200X/XXX<br>XX            |        |
|----------------------------------------------------------------------------------------------------|-----------------------------|--------|
| PDF and RTF Templates                                                                                                    |                             |        |
| Evendited approval form                                                                                                    | External reporting services | Action |
| Full Approval form                                                                                                    | No                          | Q      |

To print your application, click the **Print Form** button on the Header tab. Select the magnifying glass that relates to the Review Level of your application. The continue button will take you back to the Header tab. Don't press the continue button unless you want to be taken back to the Header Tab.

#### Submitting

If you are satisfied that the application is now complete go to the **Header** screen and click the **Submit** button.

**Remember:** You may save your application and exit ARIES at any time after you have entered the names of investigators, and then return to it and make changes and/or submit it. You may also print the form at any time and work on the hard copy.

| Monitoring Variation                                                                                                    |                                                      |  |
|----------------------------------------------------------------------------------------------------|------------------------------------------------------|--|
| Project Details Documents Notes                                                                                                    |                                                      |  |
| Header Investigate                                                                                                    | rs Departments High Risk One High Risk Two Questions |  |
|                                                                                                    |                                                      |  |
| Cancel 🔒 Save Submit Print Form                                                                                                    |                                                      |  |
| Created by: XXXXXXX                                                                                                    |                                                      |  |
| Record number: XXXX                                                                                                    |                                                      |  |
| Protocol type: Ethical Review                                                                                                    |                                                      |  |
| Protocol number: 200X/XXXX                                                                                                    |                                                      |  |
|                                                                                                    |                                                      |  |
| Date entered*:                                                                                                    | 07/07/2008                                           |  |
| Ethics program type:                                                                                                    | Staff                                                |  |
| Requested start date:*                                                                                                    | 01/08/2008                                           |  |
| * other has been a second second s | 01/08/2013                                           |  |
| Requested end date.                                                                                                    |                                                      |  |
| Protocol title*:                                                                                                    | xxxxxxxxx                                            |  |
|                                                                                                    |                                                      |  |
|                                                                                                    |                                                      |  |

You should now sign the form and get it signed by your supervisor (if appropriate). Once your application has been signed, you are ready to submit your hard copy application to Research Integrity & Compliance. An email will be sent to you once you submit advising how many copies to bring to our office (Bldg10b).

Submitting the protocol has three effects:

- It locks the protocol and prevents further data entry.
- It sends a message to the Ethics Office that a new application has been submitted online. You will then receive an ARIES email advising you what to do next.
- It allows the final printing of your protocol.

## **Additional Tips**

Selecting the 'Submit' button will take you to the opening summary screen. If you have saved your data and want to return to edit the protocol, the easiest way to get back to your protocol is to click the 'Edit my last record' button on the main screen. Additionally, if you would like to print your protocol after submission, you will need to re-open your protocol by selecting the pencil button

### Log Out

At the conclusion of your work in the system, please terminate your session to guarantee that unauthorized users do not use your profile. Ensure your session is terminated by selecting the **Logout** button.